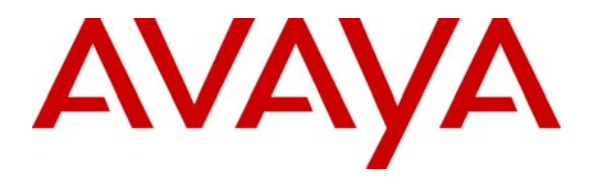

Avaya Solution & Interoperability Test Lab

# Application Notes for Configuring Client VPN Tunnels from Avaya Phone Manager Pro to the WatchGuard Firebox X Edge X50W Wireless Security Appliance – Issue 1.0

#### Abstract

These Application Notes cover the configuration of a client VPN (Virtual Private Network) tunnel from Avaya Phone Manager Pro to the WatchGuard Firebox X Edge X50W Wireless security appliance. The WatchGuard SafeNet Mobile User VPN (MUVPN) software is used on the Avaya Phone Manager Pro PC to establish the VPN tunnel. This configuration does not cover QoS (Quality of Service) implementation to prioritize voice traffic. Information in these Application Notes has been obtained through compliance testing and additional technical discussions. Testing was conducted via the Developer*Connection* Program at the Avaya Solution and Interoperability Test Lab.

# 1. Introduction

These Application Notes cover the configuration of a client VPN (Virtual Private Network) tunnel from a PC running Avaya Phone Manager Pro to the WatchGuard Firebox X Edge X50W Wireless security appliance. The WatchGuard SafeNet Mobile User VPN (MUVPN) software is used on the Avaya Phone Manager Pro PC to establish the VPN tunnel. This configuration does not cover QoS (Quality of Service) implementation to prioritize voice traffic.

The Firebox X Edge X50W Wireless is an integrated security appliance for the small office/home office/teleworker that combines firewall, VPN, web content filtering, anti-virus, and secure remote management.

In **Figure 1**, a Client VPN tunnel is established between the Firebox X Edge X50W Wireless security appliance and the WatchGuard MUVPN client running on the Avaya Phone Manager Pro PC. The Avaya Phone Manager Pro is registered to the Avaya IP Office Small Office Edition. For the purposes of the configuration demonstrated in these Application Notes, the wireless capability of the Firebox Edge X50W is not used.

For configuration of the network infrastructure shown in **Figure 1**, refer to the appropriate documentation listed in Section 9.

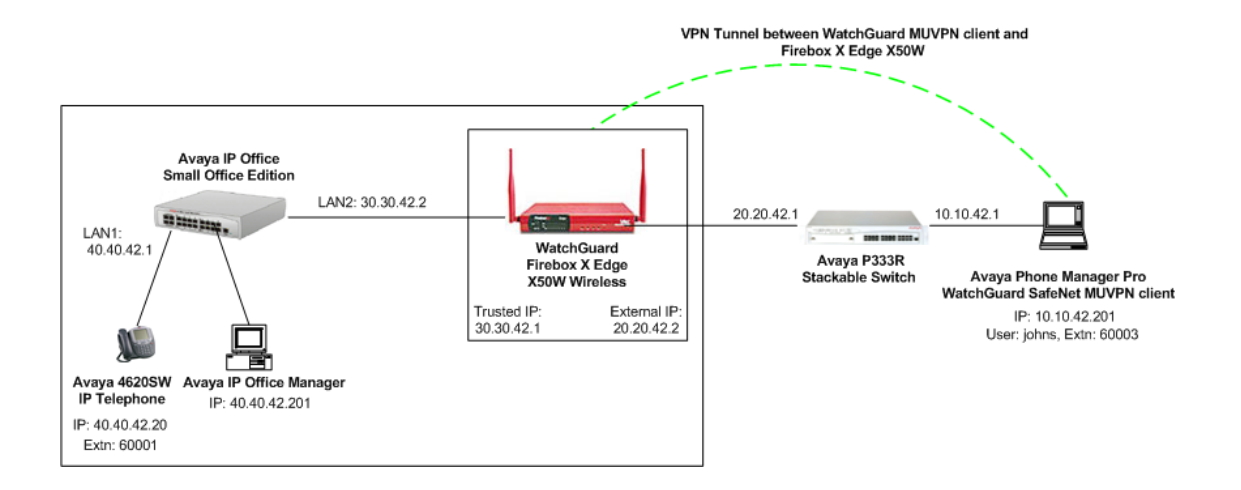

**Figure 1 – Network Configuration Diagram** 

In order to establish an IPSec (IP Security) VPN tunnel, two phases have to be negotiated successfully. Phase 1 or IKE (Internet Key Exchange) is used for authentication and Phase 2 or IPSec is used for encryption. The following tunnel configuration will be used in these Application Notes:

| Tunnel | IKE Exchange | Encryption | Password       | Diffie-Hellman | Encryption |
|--------|--------------|------------|----------------|----------------|------------|
| Type   | Type         | Method     | Authentication | Group          | Protocol   |
| Client | Aggressive   | 3DES       | SHA            | 2              | ESP        |

#### Table 1 – IPSec Tunnel Configuration

## 2. Equipment and Software Validated

The following products and software were used for the configuration in Figure 1:

| Equipment                               | Version                       |
|-----------------------------------------|-------------------------------|
| Avaya IP Office Small Office Edition    | 3.0(40)                       |
| Avaya IP Office Manager                 | 5.0(40)                       |
| Avaya Phone Manager Pro                 | 3.0(12)                       |
| Avaya P333R Stackable Switch            | 4.0.9                         |
| Avaya 4620SW IP Telephone               | 2.1.3                         |
| WatchGuard Firebox X Edge X50W Wireless | Boot ROM 7.1 Firewall         |
|                                         | 7.1.1 (Jan. 20, 2005 build 4) |
| WatchGuard SafeNet MUVPN client         | MuVPN 7.3                     |

#### Table 2 – Product and Software/Version

# 3. Configure the Avaya Phone Manager Pro

| Step | Description                                                                                                    |                            |                                         |                                      |   |
|------|----------------------------------------------------------------------------------------------------|----------------------------|-----------------------------------------|--------------------------------------|---|
| 1.   | Click Start $\rightarrow$ Programs $\rightarrow$ IP Office $\rightarrow$ PhoneManager to start the PhoneManager Pro |                            |                                         |                                      |   |
|      | application. Click                                                                                                  | Configure $\rightarrow$ PE | <b>SX</b> and specify the LAN           | 2 interface address for Avaya I      | Р |
|      | Office Small Office                                                                                                 | e Edition (e.g., 30        | <b>0.30.42.2</b> ) in the <i>PBX Ad</i> | <i>ldress</i> field. Select the name |   |
|      | defined on the Use                                                                                                  | r form in IP Offic         | e Manager (e.g., johns)                 | ) in the UserName field.             |   |
|      |                                                                                                    |                            |                                         |                                      |   |
|      | PBX Configuration Information                                                                                       |                            |                                         |                                      |   |
|      | _                                                                                                    |                            |                                         |                                      |   |
|      | (F                                                                                                    |                            |                                         |                                      |   |
|      |                                                                                                    | Usi                        | er Details                              | OK                                   |   |
|      |                                                                                                    | UserName                   | johns 🗾                                 | Cancel                               |   |
|      |                                                                                                    |                            | 1                                       |                                      |   |
|      |                                                                                                    | Password                   |                                         | Help                                 |   |
|      |                                                                                                    | DDV Address                | 20.20.40.0                              |                                      |   |
|      |                                                                                                    | PBX Address                | 30.30.42.2                              |                                      |   |
|      |                                                                                                    |                            |                                         |                                      |   |
|      |                                                                                                    |                            |                                         |                                      |   |
|      |                                                                                                    |                            |                                         |                                      |   |

# 4. Configure the VPN Tunnel between the MUVPN Client and the Firebox X Edge X50W

#### 4.1. Configure the WatchGuard Firebox X Edge X50W Wireless

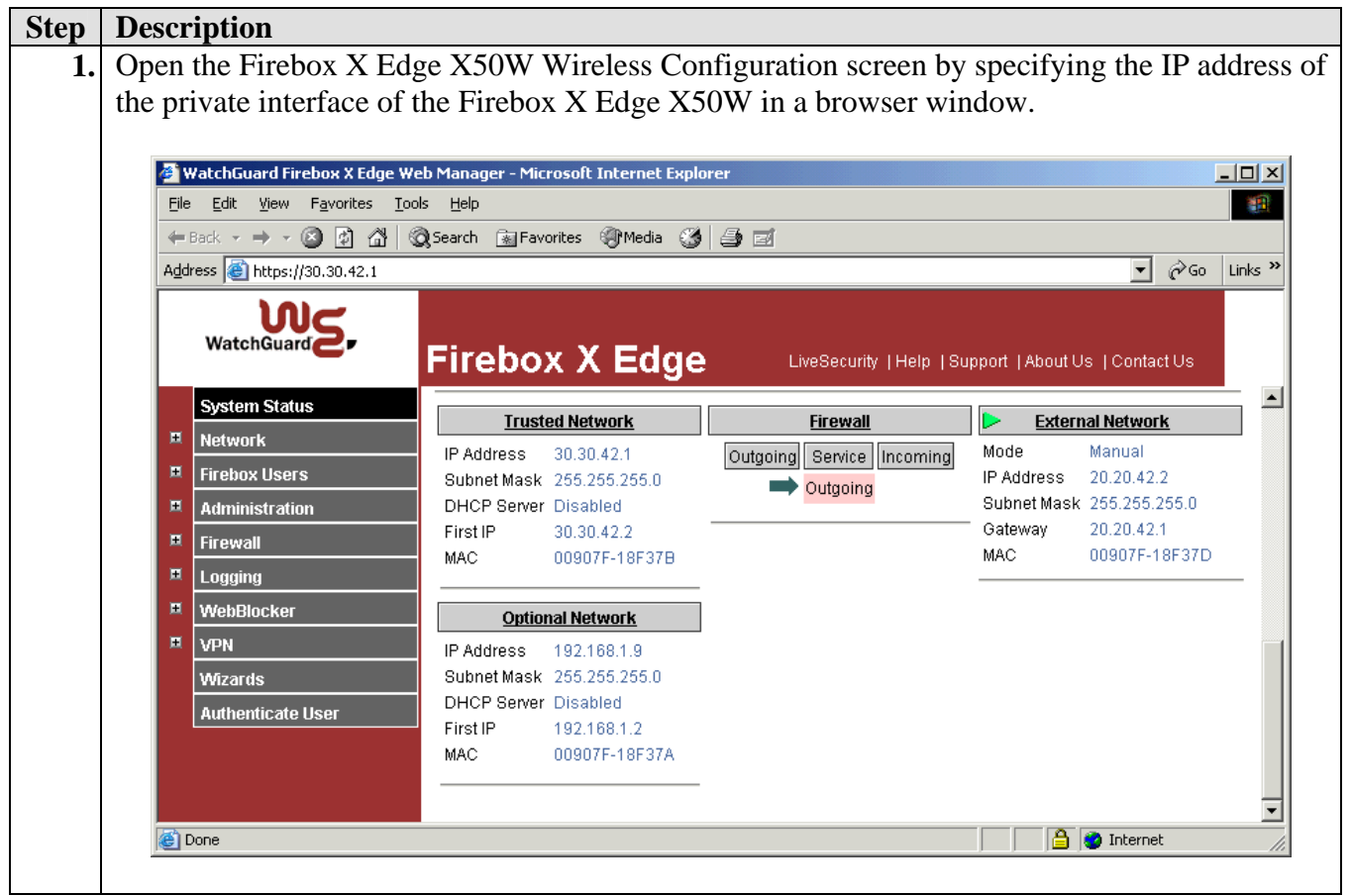

| Step | Description                                                   |                                                                                  |  |  |  |
|------|---------------------------------------------------------------|----------------------------------------------------------------------------------|--|--|--|
| 2.   | Click the Firebox Users -                                     | $\rightarrow$ New User on the left pane. In the Settings tab that appears, enter |  |  |  |
|      | the Account Name and Password for the new MUVPN client.       |                                                                                  |  |  |  |
|      |                                                               |                                                                                  |  |  |  |
|      | 🚈 WatchGuard Firebox X Edge We                                | eb Manager - Microsoft Internet Explorer                                         |  |  |  |
|      | <u>File E</u> dit <u>V</u> iew F <u>a</u> vorites <u>T</u> oo | ols Help                                                                         |  |  |  |
|      | ← Back ← → → 🙆 🙆 🚳                                            | 🞗 Search 🔄 Favorites 🛞 Media 🧭 🎒 🗹                                               |  |  |  |
|      | Address () https://30.30.42.1                                 | ▼ (c) Go Links »                                                                 |  |  |  |
|      | WatchGuard                                                    | Firebox X Edge LiveSecurity   Help   Support   About Us   Contact Us             |  |  |  |
|      | System Status                                                 | Firebox Lloors                                                                   |  |  |  |
|      | Retwork                                                       | New User                                                                         |  |  |  |
|      | Firebox Users                                                 |                                                                                  |  |  |  |
|      | Settings                                                      |                                                                                  |  |  |  |
|      | New User                                                      | Settings WebBlocker MUVPN                                                        |  |  |  |
|      | Administration                                                |                                                                                  |  |  |  |
|      | Firewall                                                      | Account Name PhoneManager                                                        |  |  |  |
|      |                                                               | Full name PhoneManager                                                           |  |  |  |
|      | WebBlocker                                                    | Description                                                                      |  |  |  |
|      |                                                               | Password Automatic                                                               |  |  |  |
|      | Manual VPN                                                    | Confirm password                                                                 |  |  |  |
|      | VPN Keen Alive                                                | Administrative Access None                                                       |  |  |  |
|      | VPN Statistics                                                | Session maximum time-out 0 (minutes)                                             |  |  |  |
|      | Wizards                                                       | Session idle time-out 0 (minutes)                                                |  |  |  |
|      | Authenticate User                                             | Allow access to the External Network                                             |  |  |  |
|      |                                                               | ☑ Allow access to VPN                                                            |  |  |  |
|      |                                                               | Detroit Detroit                                                                  |  |  |  |
|      |                                                               | Submit Heset                                                                     |  |  |  |
|      |                                                               |                                                                                  |  |  |  |
|      | Cone                                                          | 📄 🎯 Internet 🥢                                                                   |  |  |  |
|      |                                                               |                                                                                  |  |  |  |

| Step | Description                                                                                                    |  |  |
|------|----------------------------------------------------------------------------------------------------|--|--|
| 3.   | Click the MUVPN tab. Enter the values shown below for Phase 2 from Table 1.                                                                                                    |  |  |
|      | <ul> <li>Shared Key – The password used for authentication and must match the password used on the MUVPN client at the other end of the tunnel in Section 4.2 Step 2.</li> <li>Virtual IP Address – The virtual IP address to be assigned to the MUVPN client.</li> <li>Authentication Algorithm – The password authentication used by the tunnel.</li> <li>Encryption Algorithm – The encryption method used by the tunnel.</li> <li>Key expiration in hours – The key expiration time must match the MUVPN client at the other end of the tunnel in Section 4.2 Step 4.</li> <li>VPN Client Type – Mobile User (MUVPN client).</li> </ul> |  |  |
|      | Click Submit.                                                                                                    |  |  |
|      | 🖉 WatchGuard Firebox X Edge Web Manager - Microsoft Internet Explorer                                                                                                    |  |  |
|      | Eile Edit View Favorites Iools Help                                                                                                    |  |  |
|      | ← Back → → ✓ ③ ④ △ ◎ Search ⓐ Favorites ④ Media ③ ● □                                                                                                    |  |  |
|      | Address 🙆 https://30.30.42.1                                                                                                    |  |  |
|      | WatchGuard Firebox X Edge LiveSecurity   Help   Support   About Us   Contact Us                                                                                                    |  |  |
|      | Bigstein Status     Firebox Users       Network     New User       Firebox Users     New User       Settings     Settings                                                                                                    |  |  |
|      | New User Settings WebBlocker MUVPN                                                                                                    |  |  |
|      | Firewall                                                                                                    |  |  |
|      | Logging Shared Key 1234567890                                                                                                    |  |  |
|      | WebBlocker Virtual IP Address 30.30.42.100                                                                                                    |  |  |
|      | Authentication Algorithm SHA1-HMAC                                                                                                    |  |  |
|      | Managed VPN Encryption Algorithm [3DES-CBC]                                                                                                    |  |  |
|      | Manual VPN Key expiration in kilobytes 8192                                                                                                    |  |  |
|      | VPN Statistics 24                                                                                                    |  |  |
|      | Wizards VPN Client Type Mobile User 💌                                                                                                    |  |  |
|      | Authenticate User                                                                                                    |  |  |
|      | Submit Reset                                                                                                    |  |  |
|      |                                                                                                    |  |  |
|      |                                                                                                    |  |  |
|      | 🙆 Done                                                                                                    |  |  |
|      |                                                                                                    |  |  |
|      |                                                                                                    |  |  |

## 4.2. Configure the WatchGuard MUVPN Client

| Step | Description                              |                                                                                                    |
|------|------------------------------------------|----------------------------------------------------------------------------------------------------|
| 1.   | Open the Security Policy Editor by navig | gating to <b>Start</b> $\rightarrow$ <b>Programs</b> $\rightarrow$ <b>Mobile User VPN</b> $\rightarrow$ |
|      | Security Policy Editor. Right-click My   | <b>Connections</b> and select $Add \rightarrow Connection$ .                                            |
|      | Specify the name of the new connection   | (e.g., <b>20.20.42.2-30.30.42.0</b> ) and enter the values                                              |
|      | shown below, matching the Firebox X E    | dge X50W tunnel configuration. The remote subnet is                                                     |
|      | that of the Avaya IP Office Small Office | Edition LAN2 interface. The IP address of the                                                           |
|      | external interface of the Firebox X Edge | A50W (e.g., 20.20.42.2) is specified as the remote                                                      |
|      | tunner endpoint address.                 |                                                                                                    |
|      | Security Policy Editor - Mobile User VPN |                                                                                                    |
|      | <u>File Edit Options H</u> elp           |                                                                                                    |
|      |                                          |                                                                                                    |
|      | Network Security Policy                  | WatchGuard                                                                                              |
|      |                                          | Connection Security                                                                                     |
|      | ⊕                                        | Secure Only Connect Manually                                                                            |
|      |                                          | C Non-secure                                                                                            |
|      |                                          | O BIOCK                                                                                                 |
|      |                                          | Remote Party Identity and Addressing                                                                    |
|      |                                          | ID Type IP Subnet                                                                                       |
|      |                                          | Subnet: 30.30.42.0                                                                                      |
|      |                                          |                                                                                                    |
|      |                                          | Mask: 255.255.255.0                                                                                     |
|      |                                          | Protocol All Port All                                                                                   |
|      |                                          |                                                                                                    |
|      |                                          |                                                                                                    |
|      |                                          | ID Type IP Address                                                                                      |
|      |                                          | 20.20.42.2                                                                                              |
|      |                                          | Click here to find out about program add and                                                            |
|      |                                          | Click here to find out about program add-ons.                                                           |
|      |                                          |                                                                                                    |

| Step | Description                                                                                                    |                                                                                                    |
|------|----------------------------------------------------------------------------------------------------|----------------------------------------------------------------------------------------------------|
| 2.   | Expand the new connection by clicking of<br>Identity. Select None in the Select Certa<br>Enter Key to supply the same password<br>configuration. Select E-mail Address for<br>client (e.g., PhoneManager) in the subse<br>drop-down list and leave the other fields | on the "+" next to the connection name and click <b>My</b><br><i>ificate</i> drop-down list. Click <b>Pre-Shared Key</b> and<br>specified in the Firebox X Edge X50W tunnel<br>or the <i>ID Type</i> and enter the Name of the MUVPN<br>equent field. Select <b>Preferred</b> in the Virtual Adapter<br>as default. |
|      | <b>Security Policy Editor - Mobile User VPN</b><br><u>File Edit Options H</u> elp                                                                                                    |                                                                                                    |
|      | Network Security Policy<br>Network Security Policy<br>0.20.42.2-30.30.42.0<br>My Identity<br>Security Policy<br>Other Connections                                                                                                    | My Identity   Select Cgrifficate   None   ID Type   Port   E-mail Address   PhoneManager   Virtual Adapter   Preferred                                                                                                    |

| Step | Description                                |                                                |
|------|--------------------------------------------|------------------------------------------------|
| 3.   | Click Security Policy. Select Aggressive   | • Mode for Select Phase 1 Negotiation Mode and |
|      | leave the other fields as defaults.        |                                                |
|      |                                            |                                                |
|      | 🚮 Security Policy Editor - Mobile User ¥PN |                                                |
|      | Eile Edit Options Help                     |                                                |
|      | Network Security Policy                    | WatchGuard S                                   |
|      | 🖃 들 My Connections                         | - Security Policy                              |
|      | 20.20.42.2-30.30.42.0                      | Select Phase 1 Negotiation Mode                |
|      | T C Security Palient                       | C Main Mode                                    |
|      |                                            | Aggressive Mode                                |
|      |                                            | C Use Manual Kevs                              |
|      |                                            |                                                |
|      |                                            | Enable Perfect Forward Secrecy (PFS)           |
|      |                                            | PFS Key Group Diffie-Hellman Group 2           |
|      |                                            | Enable Replay Detection                        |
|      |                                            |                                                |
|      |                                            |                                                |
|      |                                            |                                                |
|      |                                            |                                                |
|      |                                            |                                                |
|      |                                            |                                                |

| osal 1 and enter the values                   |
|-----------------------------------------------|
| ion for Phase 1.                              |
|                                               |
|                                               |
| WatchGuard S                                  |
| gorithms                                      |
|                                               |
| ▼                                             |
| y Algorithms<br>Seconds<br>86400<br>n Group 2 |
| y Alga<br>T                                   |

# 5. Interoperability Compliance Testing

The features of the Firebox X Edge X50W Wireless security appliance were tested to determine if VPN tunnels could be established with the WatchGuard MUVPN client used on an Avaya Phone Manager Pro PC.

#### 5.1. General Test Approach

The following scenarios were tested using the network configuration diagrams shown in **Figure 1**:

- Ability to establish a VPN tunnel between the Firebox X Edge X50W Wireless security appliance and the MUVPN client used on Phone Manager Pro PC.
- Avaya Phone Manager Pro registers with Avaya IP Office Small Office Edition over the VPN tunnel.
- Voice calls were placed manually and subjective quality noted for both G.711 mu-law and G.729 codecs. Direct Media Path was not supported in this configuration between the Phone Manager Pro and the IP telephone because only one remote subnet can be supported. That is, the Firebox X Edge X50W Wireless security appliance lists the 30.30.42.0 subnet as the protected network. The Firebox X Edge X50W Wireless cannot add the Avaya IP Office Small Office Edition LAN1 network (40.40.42.0), which is NATed, to the remote subnet list.

## 5.2. Test Results

Testing was successful. A client VPN tunnel could be established between the Firebox X Edge X50W Wireless security appliance and the Phone Manager Pro PC using the MUVPN client.

# 6. Verification Steps

The following steps may be used to verify the configuration:

Open the Firebox X Edge X50W Wireless Configuration screen by specifying the IP address of the private interface of the Firebox X Edge X50W in a browser window. Click VPN → IPSec Statistics on the left pane to view statistics for the client VPN tunnel between the Firebox X Edge X50W and MUVPN client. Verify that statistics are listed for the MUVPN client PC and the Firebox X Edge X50W such as the type of authentication and encryptions used by each side to the tunnel and the IP addresses on each side of the tunnel.

- On the Phone Manager Pro PC, navigate to Start → Programs → Mobile User VPN → Connection Monitor to view statistics for the client VPN tunnel to the Firebox X Edge X50W. Verify that the Local and Remote IP Addresses as well as Gateway IP Address are listed for the established connection.
- On the Phone Manager Pro PC, navigate to Start → Programs → Mobile User VPN → Log Viewer to view Phase 1 and Phase 2 negotiation messages for the client VPN tunnel to the Firebox X Edge X50W.Verify messages indicating that the tunnel is coming up such as 'Establishing IKE SA' are listed.
- Use the Avaya IP Office SysMonitor to confirm Phone Manager Pro registration. Verify messages indicating the Phone Manager Pro is registering appear, i.e., 'GK: Adding new endpoint..."

# 7. Support

Customers should call WatchGuard Technologies, Inc. Customer Support when having problems related to the WatchGuard Firebox X Edge X50W Wireless or WatchGuard SafeNet MUVPN client.

For technical support on the WatchGuard products discussed in these Application Notes, contact WatchGuard Technical Support at (877) 232-3531 or visit <u>http://www.watchguard.com/support</u>.

# 8. Conclusion

The configuration of a client VPN tunnel between the WatchGuard Firebox X Edge X50W Wireless security appliance and the WatchGuard MUVPN client used on the Avaya Phone Manager Pro PC has been successfully compliance tested.

# 9. References

- [1] WatchGuard Firebox X Reviewer's Guide, April 2004
- [2] WatchGuard System Manager User Guide, 2004
- [3] WatchGuard Firebox X Edge User Guide, Firmware Version 7.1, 2005
- [4] Avaya IP Office Manager 3.0 Manual, Issue 16p, 20th July 2005
- [5] Avaya P333R Installation and Configuration Guide, Software Version 4.0, April 2003

#### ©2005 Avaya Inc. All Rights Reserved.

Avaya and the Avaya Logo are trademarks of Avaya Inc. All trademarks identified by  $\mathbb{B}$  and  $^{TM}$  are registered trademarks or trademarks, respectively, of Avaya Inc. All other trademarks are the property of their respective owners. The information provided in these Application Notes is subject to change without notice. The configurations, technical data, and recommendations provided in these Application Notes are believed to be accurate and dependable, but are presented without express or implied warranty. Users are responsible for their application of any products specified in these Application Notes.

Please e-mail any questions or comments pertaining to these Application Notes along with the full title name and filename, located in the lower right corner, directly to the Avaya Developer*Connection* Program at devconnect@avaya.com.